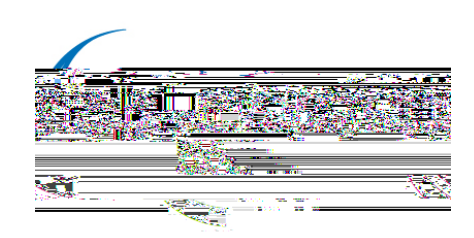

# User guidance for registration onto Health Education England's e-learning for healthcare (e-LfH)

This guidance is to support users in registering on the e-LfH online training hub, so you can access the Care Certificate Assessors learning course.

## Step 1

Open your web browser and visit the e-LfH training portal at <u>https://portal.e-lfh.org.uk</u> (you can also click on this link). Then click the **'Register'** button.

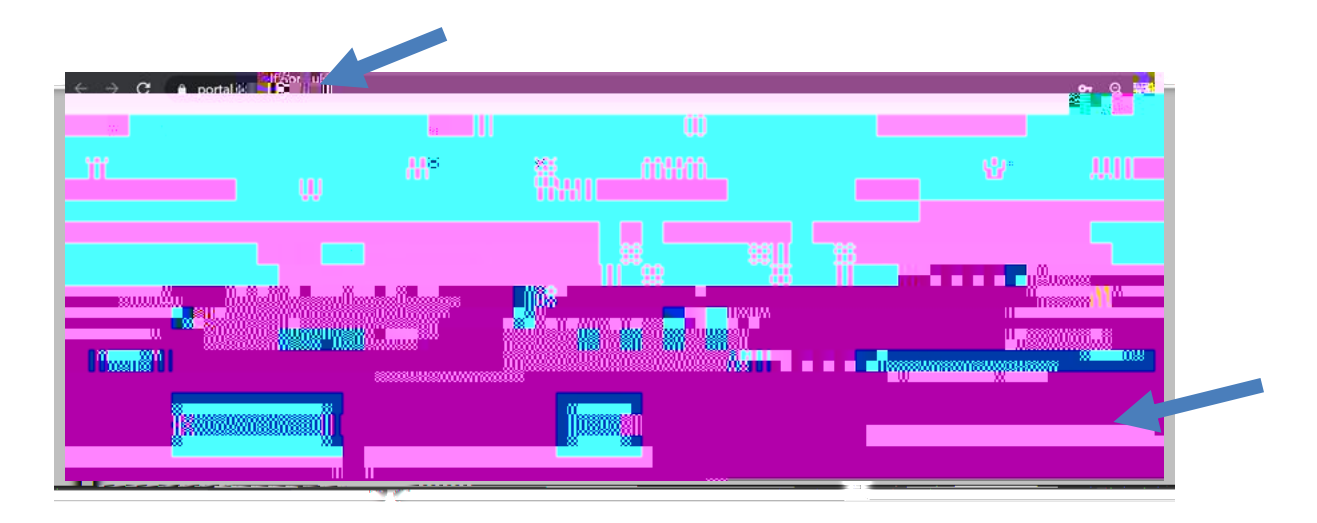

Enter your email address in the first box and confirm it in the second box. Then click **Register** .

To access the Care Certificate e-learning course, you can register with any email address (you can use a work or personal email address, you do not need an NHS email address).

Step Two

section, select the option that best describes you.

### Step 3

Care home worker or hospice worker

You will need to provide your corresponding care home/hospice home name and **Register** 

If you do not have a code, please email: <u>support@e-lfh.org.uk</u>.

| Pleas<br>1 | se enter the care home-hospice address and registration (you in pred to you by y | our employer. |
|------------|----------------------------------------------------------------------------------|---------------|
|            | name or postcode                                                                 |               |
|            | Your care home                                                                   |               |
|            |                                                                                  |               |
|            |                                                                                  |               |
|            |                                                                                  |               |
|            |                                                                                  |               |

### Step 4

Input your information and role details then

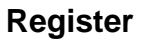

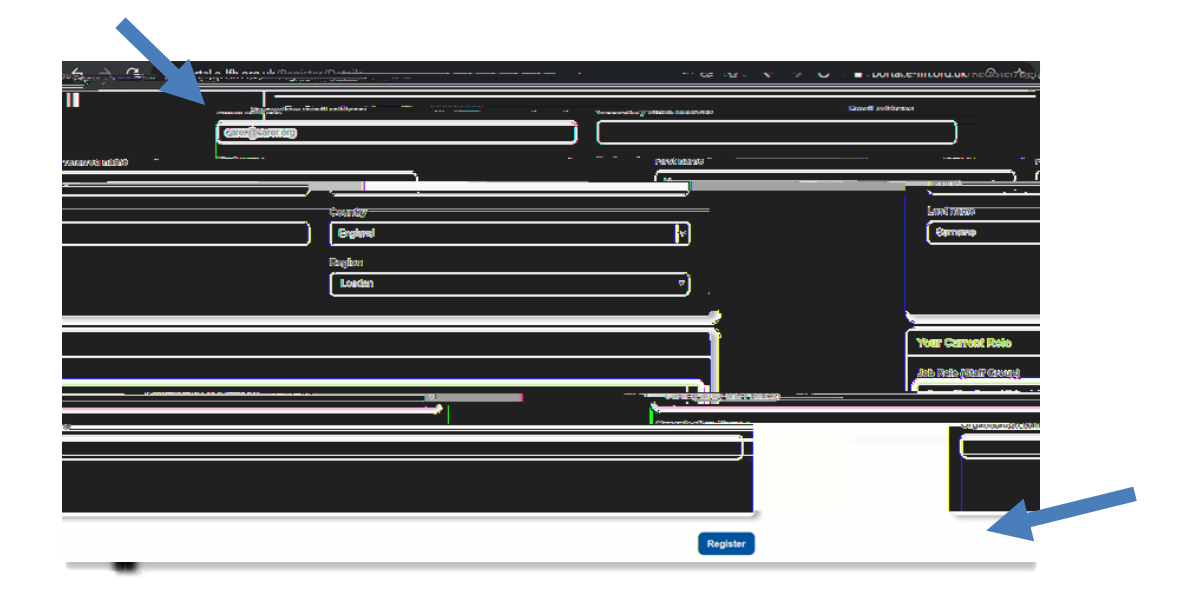

## Step 5

You will receive email confirmation following your registration which will provide details of your username, a web link to set your password, and details for support.